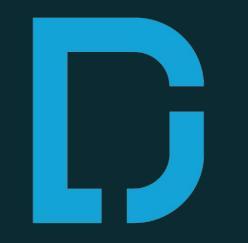

# **DOW JONES**

# THE WALL STREET JOURNAL.

The most read news by business leaders in the world 世界のビジネスリーダーが読む経済紙

# <u>目次</u>

# <u>シェア機能について</u>

- 記事 p3~4
- ビデオ p5~6
- ポッドキャスト p7
- ニュースレター p8

# <u>アプリについて(iOS)</u>

- WSJ.com(英語版) p9~10
- JWSJ.com(日本版) p11~12
- eReader(新聞・マガジン)p13

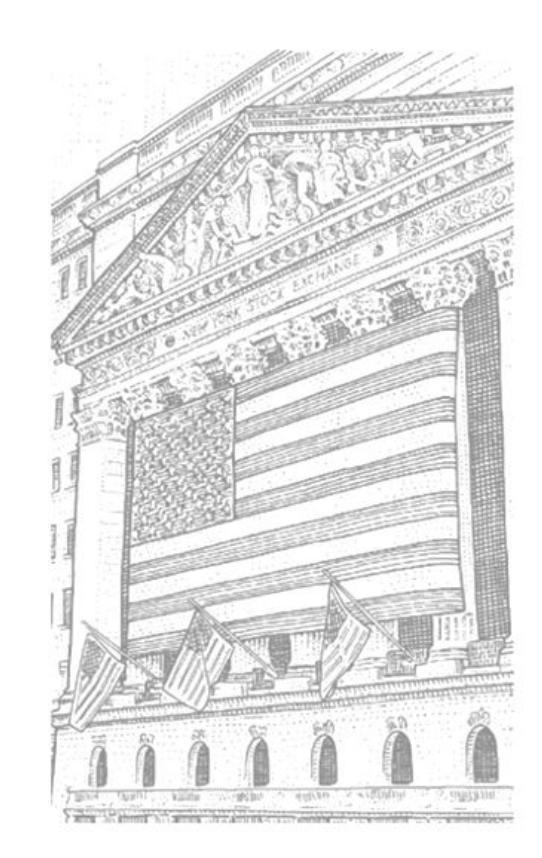

# 記事のシェア機能

# THE WALL STREET JOURNAL.

Home World U.S. Politics Economy Business Tech Markets Opinion Books & Arts R

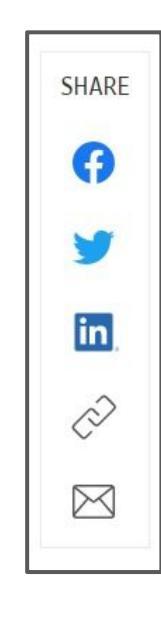

TECH | PERSONAL TECH | PERSONAL TECHNOLOGY: JOANNA STERN

# Make the Meta Quest 2 a Better V Portal to the Metaverse

The headset once known as the Oculus Quest 2, from the com has its flaws. Here's how to fix some of them, and what they t

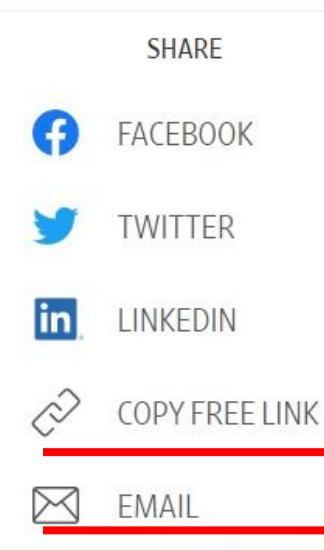

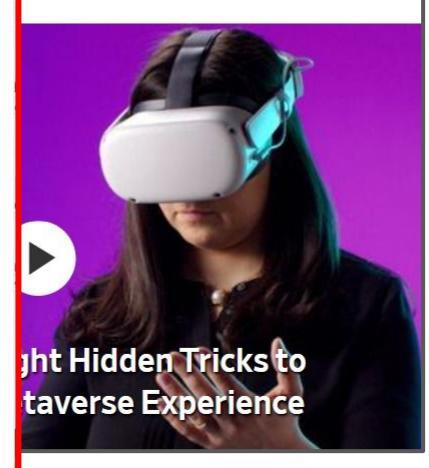

記事は様々な方法でシェアが可能です。

英語版・中国語版の場合: Facebook,Twitter, Linkedin

日本版の場合 Facebook,Twitter,はてなブックマーク

下記は3言語で共通な機能です

Copy Free Link: 記事リンクをコピーできます

EMAIL:メールで記事リンクを送信できます

# 記事のシェア機能~メールの場合~

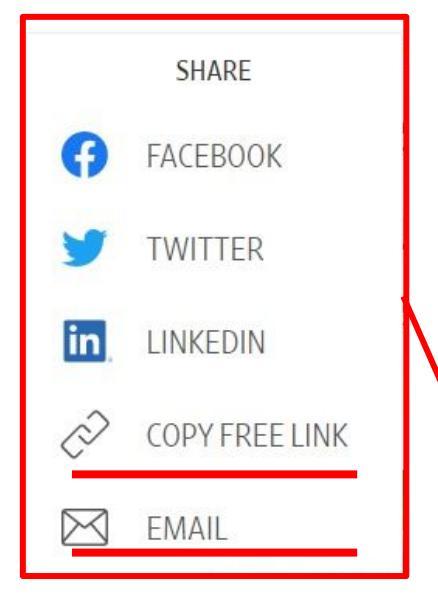

メニューアイコンから メールボタンをクリック

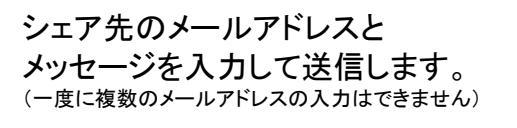

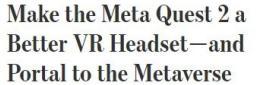

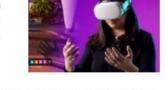

The headset once known as the Oculus Quest 2, from the company once known as Facebook, still has its flaws. Here's how to fix some of them, and what they tell us about its future.

| Το      |  |   |
|---------|--|---|
|         |  | ] |
| Message |  |   |
|         |  |   |
|         |  |   |
|         |  |   |
|         |  |   |

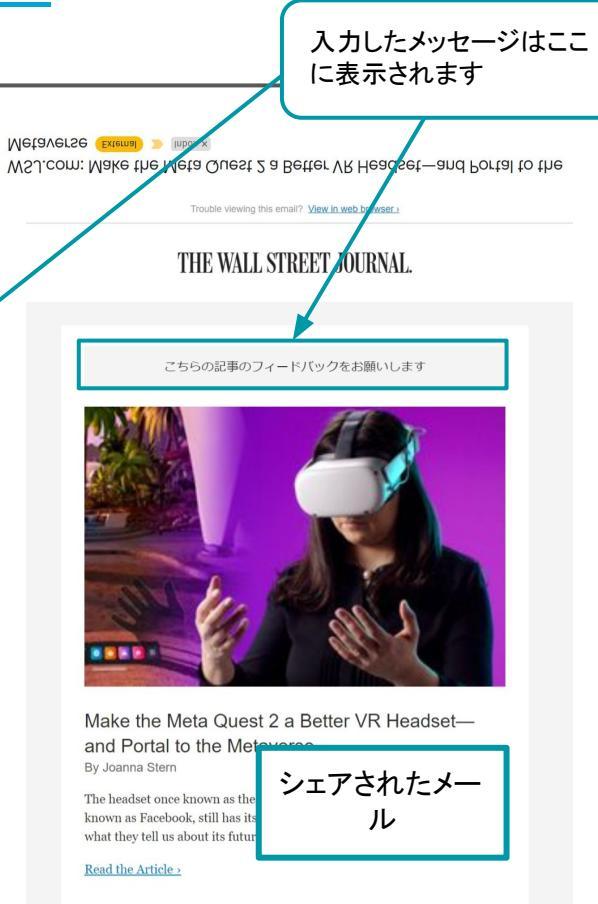

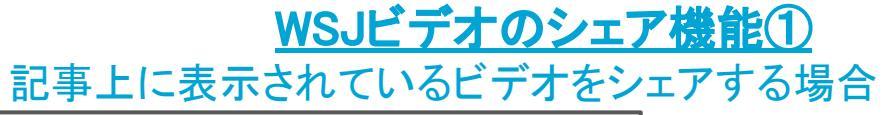

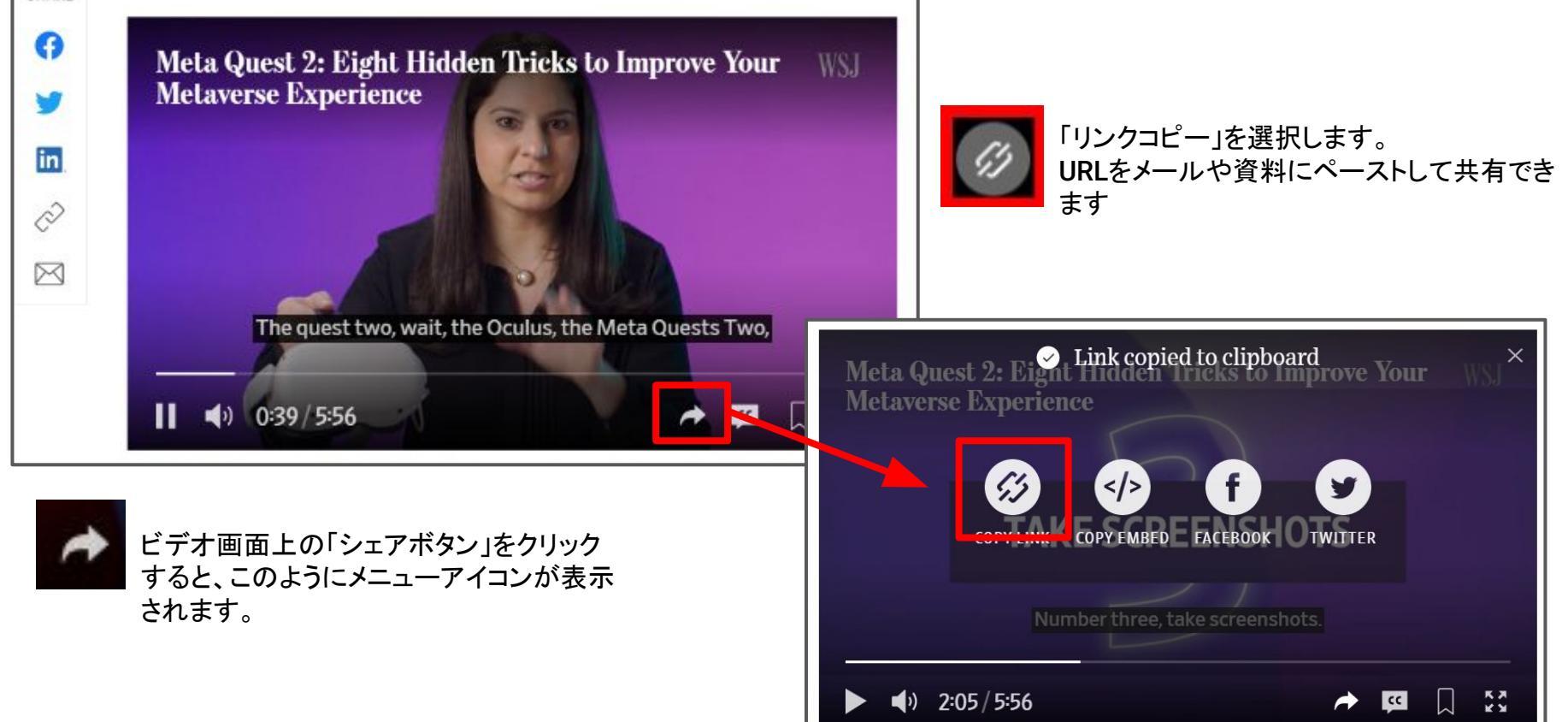

# WSJビデオのシェア機能②

From Sponsors

WSJ VIDEO

Home

Browse

# ビデオセンター内のビデオをシェアする場合

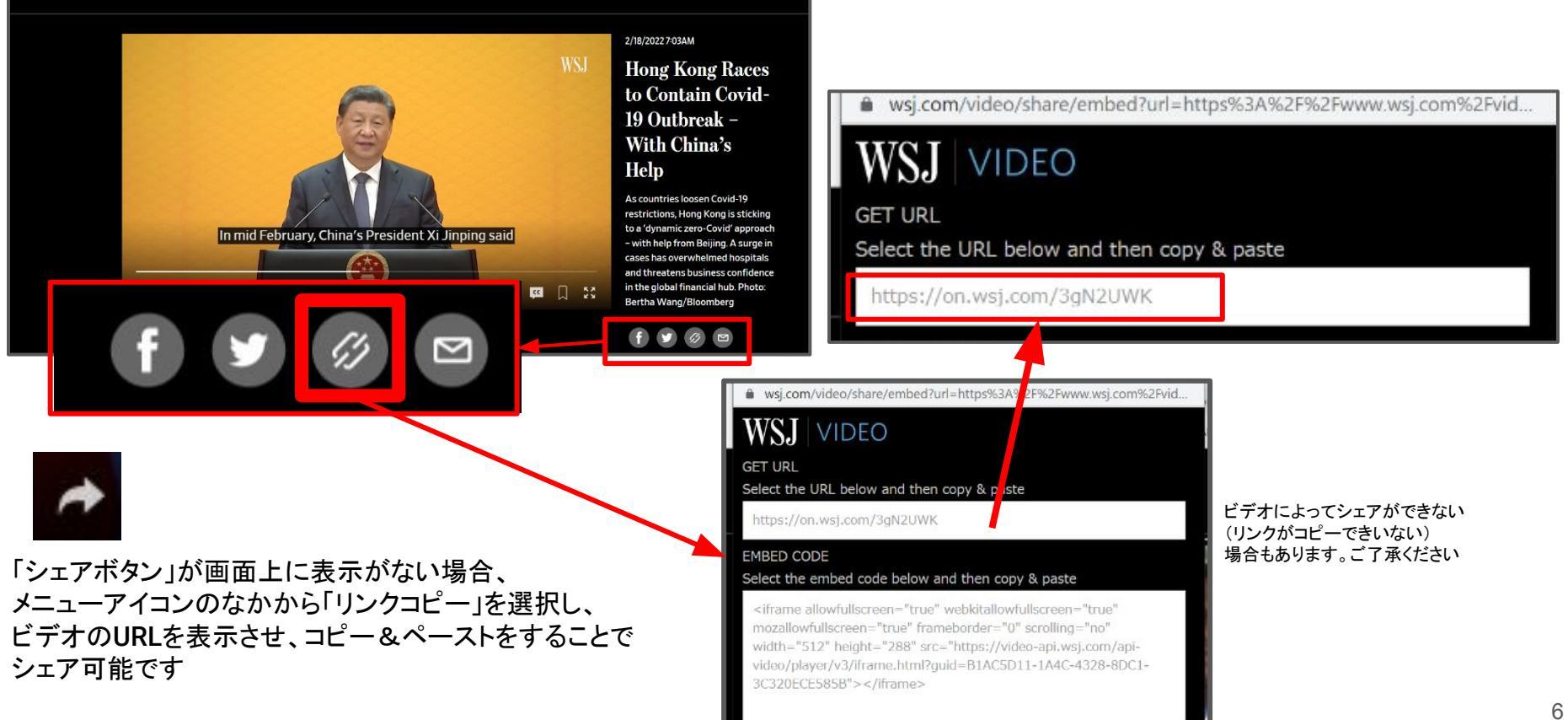

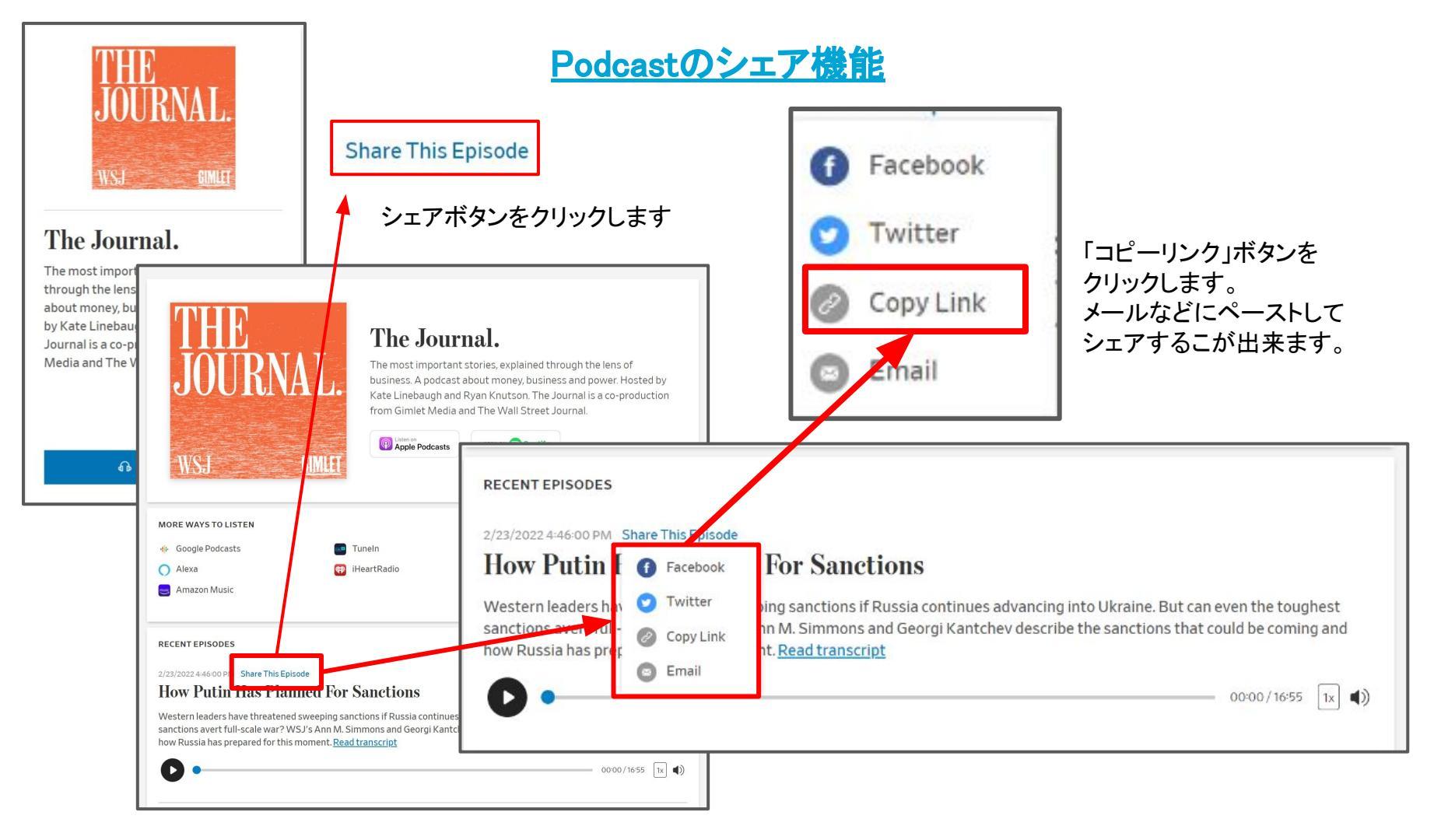

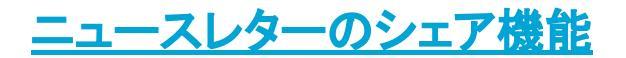

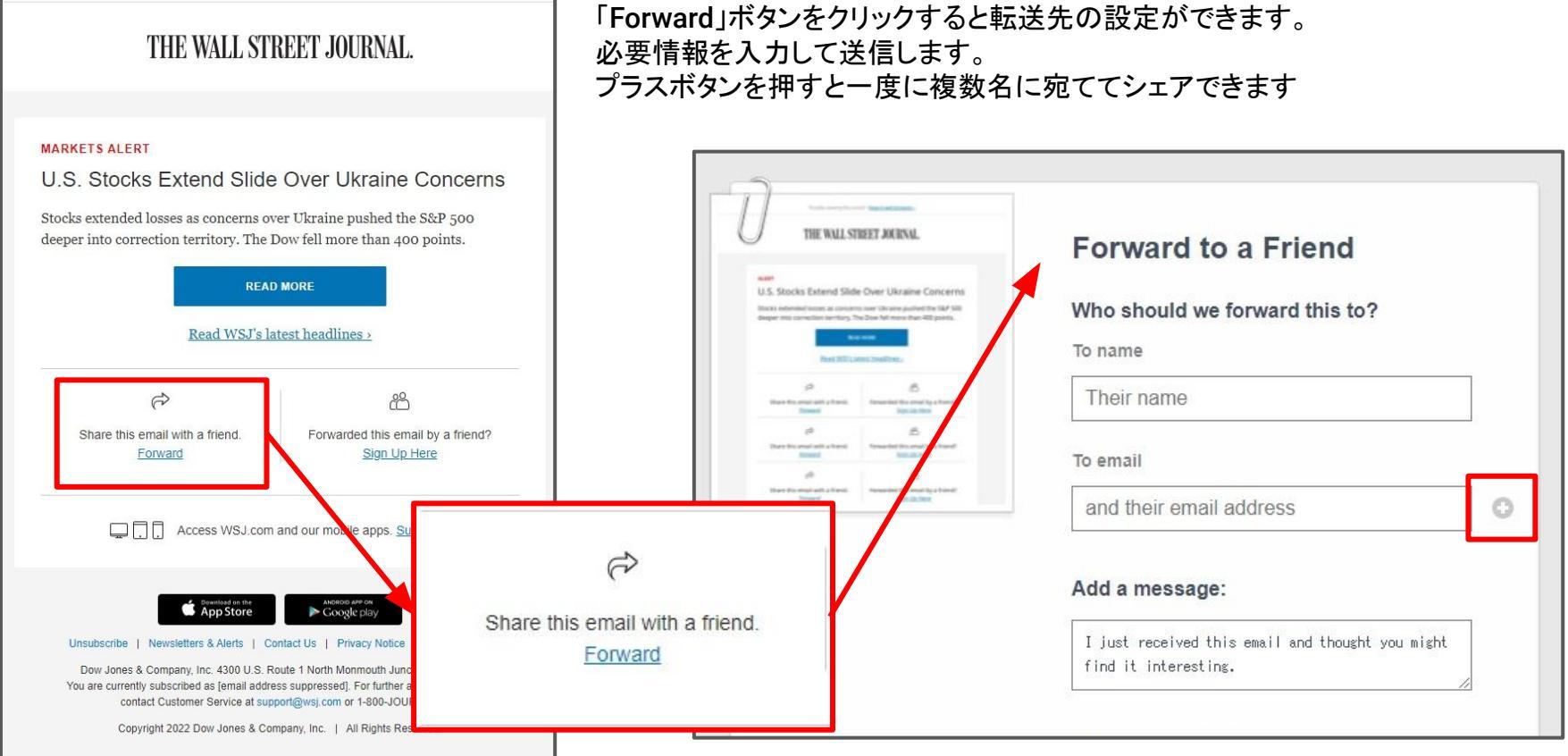

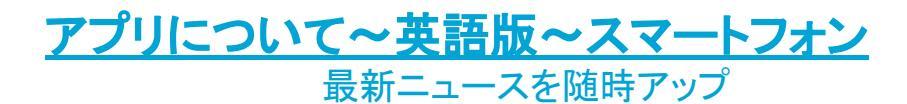

記事一覧画面

14:55 .ul 🕆 🗖 WSJ Sections NIKKEI -2.13% V STOXX EURO 600 -0.28% V S&P 500 FUTURES PLAY VIDEO | 0:21

### RUSSIA LAUNCHES ATTACK ON UKRAINE

Missiles and air strikes hit Kyiv and more than a dozen other cities across Ukraine, minutes after Vladimir Putin announced a military operation.

Putins's decision drew condemnation from West.Biden pledged further action against Russia.

₼

February 24

## U.S., Allies Poised to Hit Russia With Broad Sanctions

Measures are expected to target Russian banks and debt, ban exports of technology critical to industry.

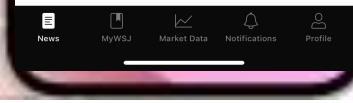

## 記事全文表示

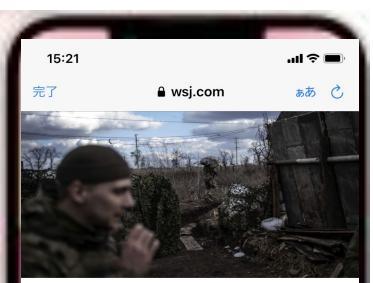

A Ukrainian serviceman carrying supplies to the front line near Zaitseve, in eastern Ukraine. MANU BRABO FOR THE WALL STREET JOURNAL

#### WORLD

#### Russia Begins Military Operation in Ukraine

Biden calls move an unprovoked attack, pledging further action against Moscow; Kyiv says initial wave of strikes targets military installations, airfields and government facilities across country

# By Yaroslav Trofinov Follow) Alan Cullison Follow) and Brett Forrest Follow) in Kyiv, Ukraine, and Ann M. Simmons Follow) in Moscow in Updated Feb. 24, 2022 12:14 am ET SAVE SAVE A TEXT U47 SAVE SHARE AA TEXT U47 WSU members: Sharing with this builton

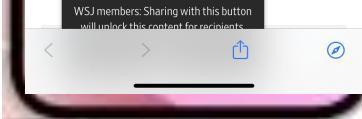

| セクション表示 |
|---------|
|---------|

## 14:57 Cancel Sections Business & Tech Markets U.S. World Opinion Books & Arts Life & Work Real Estate Sports Journal Reports Ukraine Conflict The Future of Everything WSJ. Magazine Most Popular Video

## プロフィール表示

| 14:55                  | al ବି 🔳        |
|------------------------|----------------|
| I                      | Profile        |
| ACCOUNT                |                |
| Log Out (K             | x<br>2         |
| Restore Purchases      |                |
| SETTINGS               |                |
| Edition                | English >      |
| Appearance             | System Default |
| Manage Push Notifica   | tions          |
| GIF Image Autoplay     |                |
| LATEST FEATURES        |                |
| View Member Benefits   | s >            |
| SUPPORT                |                |
| Frequently Asked Que   | stions         |
| Email Customer Suppo   | ort            |
| Inquire About Advertis | sing           |
| Reset Content          |                |
| About                  | >              |
| E T                    | K Q A          |

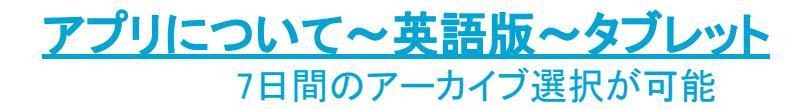

## セクション表示

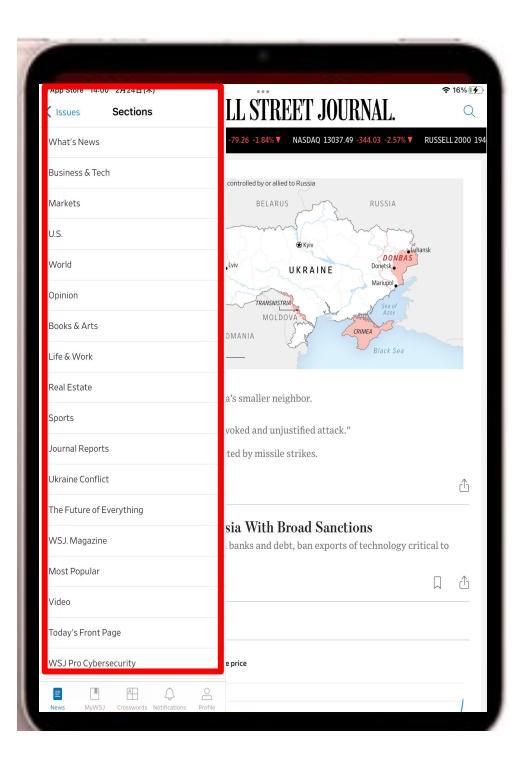

## アーカイブ選択が可能

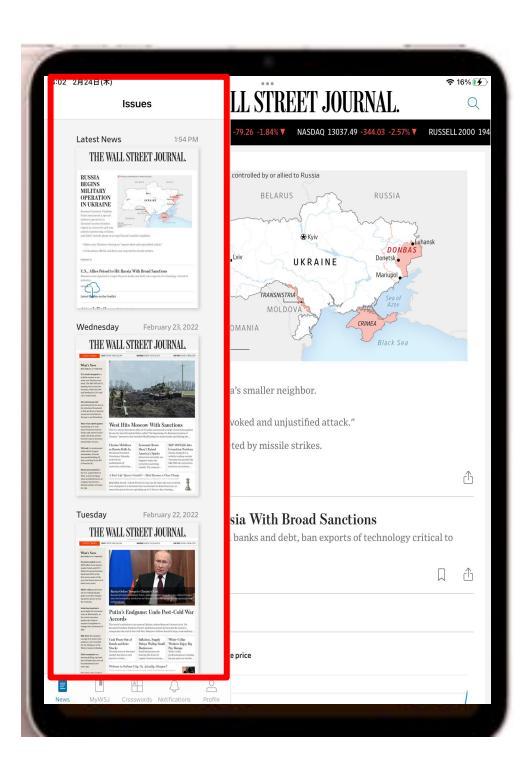

## セクション内記事一覧 スクロールして読みたい記事をタップ

| NIKKEI 25910.34 -539.27 -2.04% ¥ 5                                                                                                    | TOXX EURO 600 453.86 -1.26 -0.28%▼ 56P 500 FUTURES 4,141.50 -80.50 -1.91                                                                                                    | % |
|----------------------------------------------------------------------------------------------------|----------------------------------------------------------------------------------------------------|---|
| RUSSIA<br>BEGINS<br>MILITARY<br>OPERATION<br>IN UKRAINE<br>Russian President Vladimir<br>Putit announced a special<br>military operation in<br>Uraniee's eastern Donbas<br>region in a move he said was<br>aimed at morter the robins | Tempsy orderideably or allel to Raysa<br>BELARDS<br>BELARDS<br>UKRAINE<br>UKRAINE<br>MOLDONA<br>MOLDONA |   |
| med at protecting civilians<br>1d didn't include plans to occ                                                                                                    | cupy Russia's smaller neighbor.                                                                                                    |   |
| • Biden says Ukraine is facing                                                                                                    | an "unprovoked and unjustified attack."                                                                                                    |   |
| <ul> <li>A Ukrainian official said Kyiv</li> </ul>                                                                                                    | was targeted by missile strikes.                                                                                                    |   |
| FEBRUARY 23                                                                                                    |                                                                                                    |   |
|                                                                                                    | Hit Russia With Broad Sanctions                                                                                                    |   |
| U.S., Allies Poised to<br>Measures are expected to targ<br>industry.<br>55 MINUTES AGO                                                                                                    | et Russian banks and debt, ban exports of technology critical to                                                                                                    |   |
| U.S., Allies Poised to 1<br>Measures are expected to targ<br>industry.<br>55 MINUTES AGO                                                                                                    | et Russia vitti produ Salictions et Russian banks and debt, ban exports of technology critical to                                                                                                    |   |

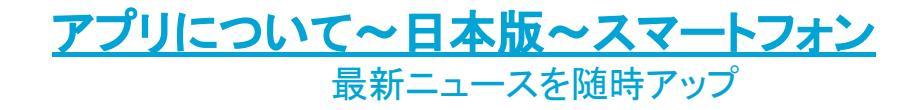

ホーム画面

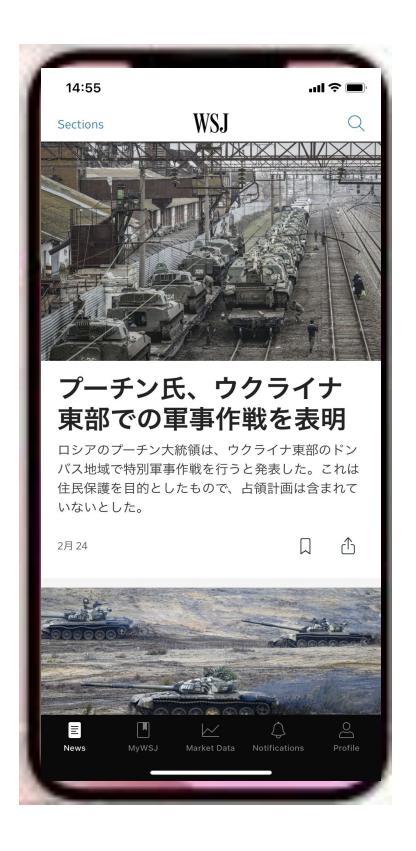

## 記事全文表示

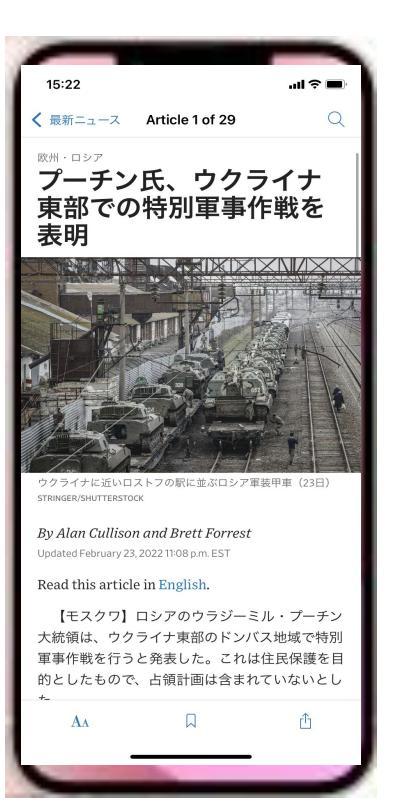

## セクション表示

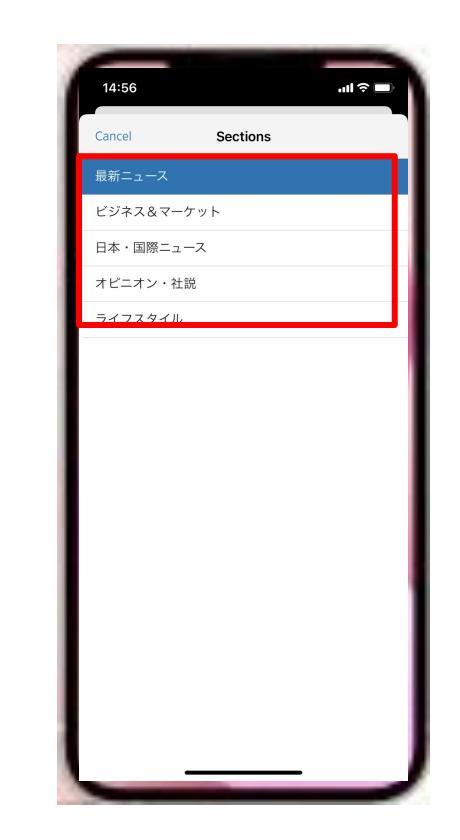

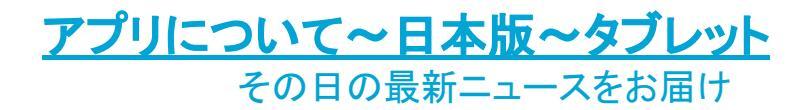

## ホーム画面

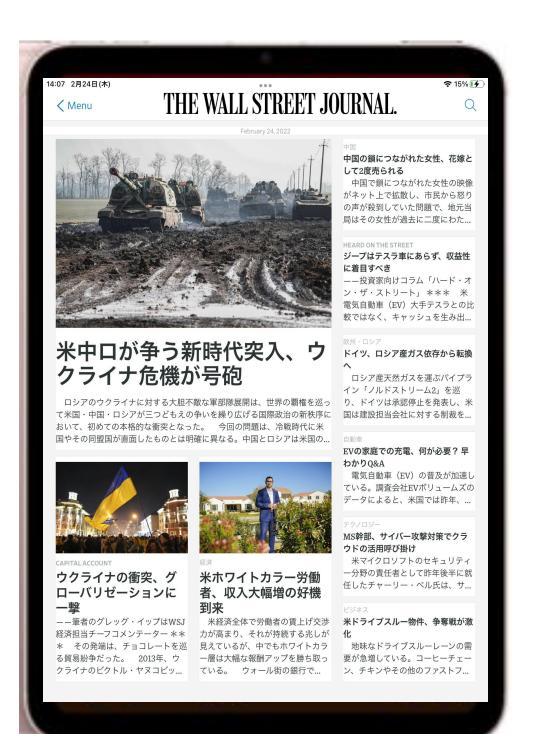

## セクション表示

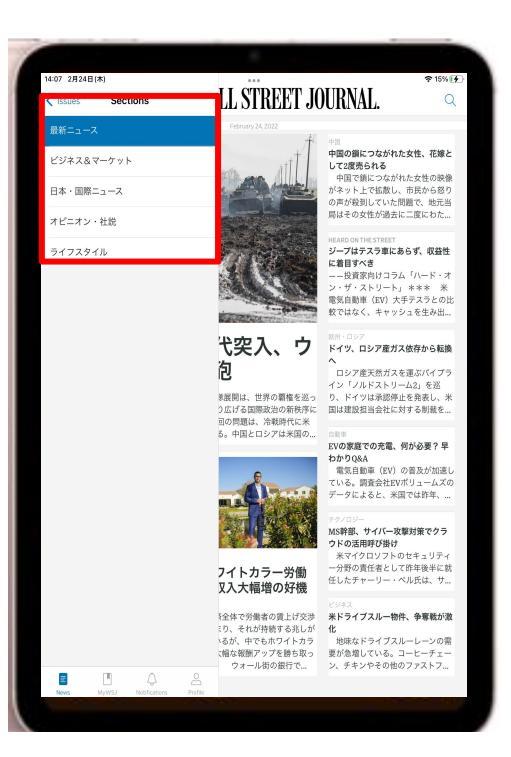

## 日本版はアーカイブ選択はありません

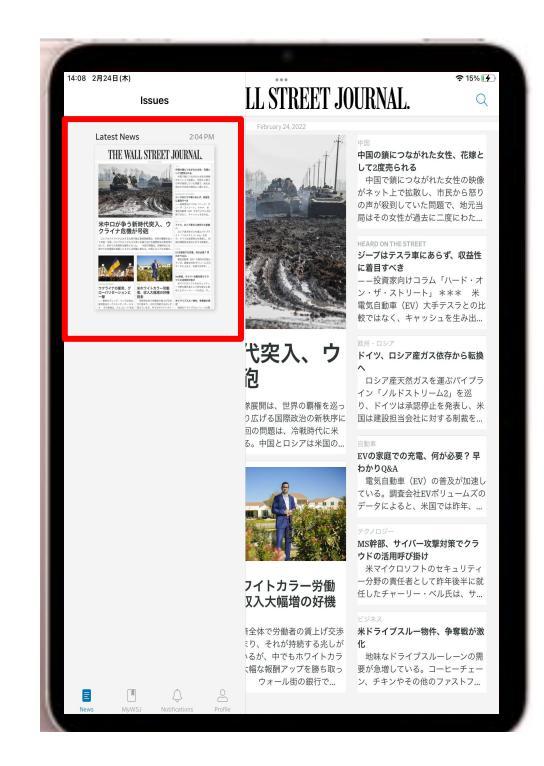

アプリについて~eReader~

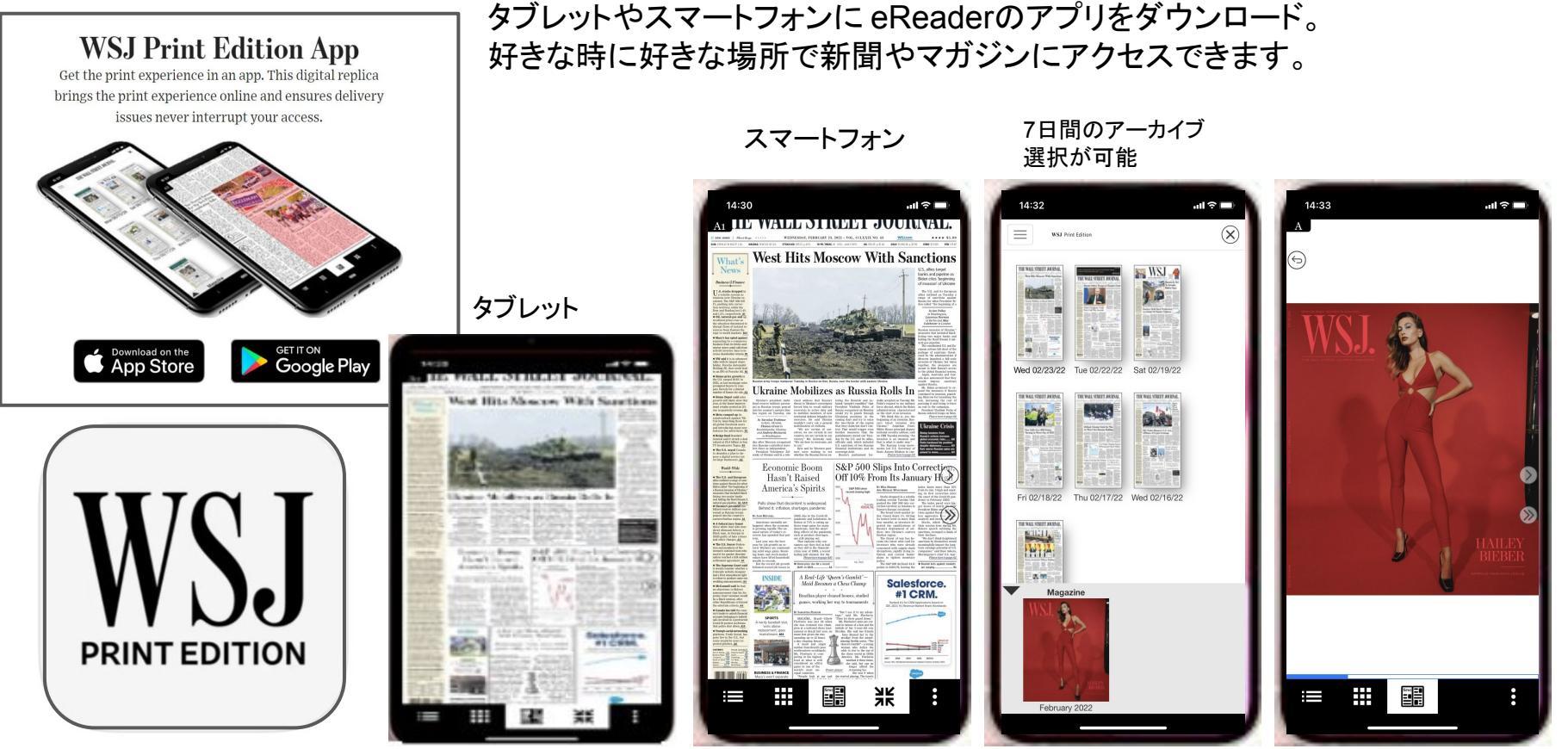

# THE WALL STREET JOURNAL.

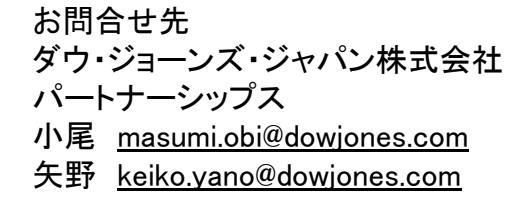

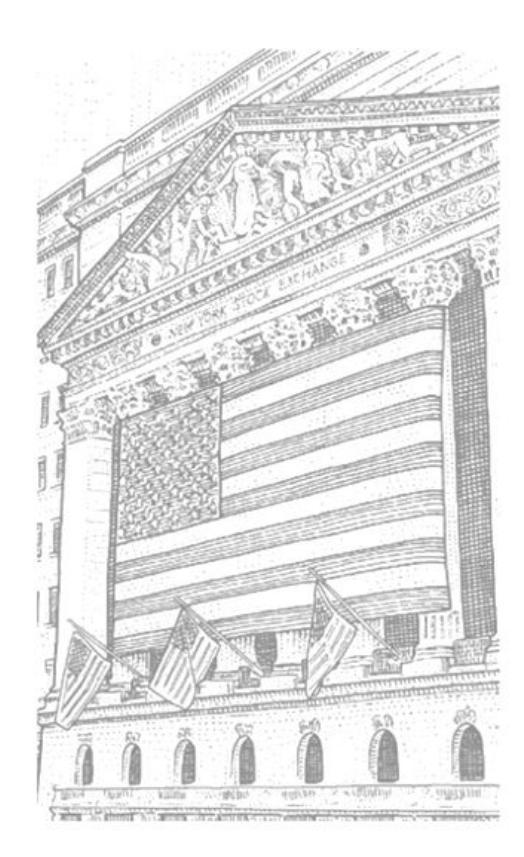